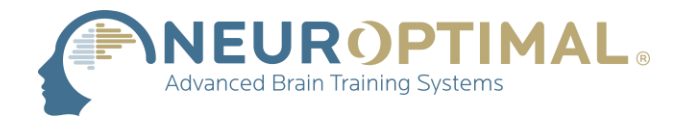

## Configuration du son NeurOptimal<sup>®</sup> (NO3)

**1.** Faites un clic droit sur l'icône du son dans la barre des tâches et sélectionnez **Open Sound settings**.

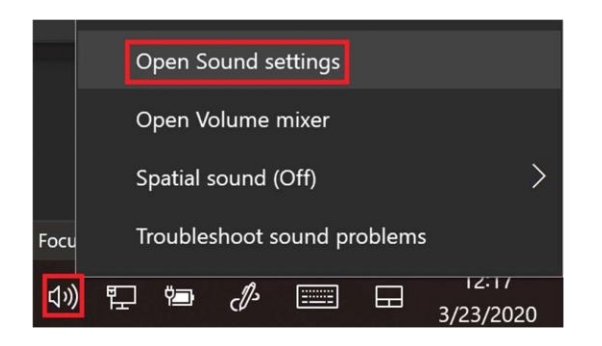

2. Dans les paramètres du son, ouvrez le Sound Control Panel.

| Output                                                                                                    | Related Settings              |  |  |
|----------------------------------------------------------------------------------------------------|-------------------------------|--|--|
| Choose your output device                                                                                                    |                               |  |  |
| Speakers (Realtek High Definition A $$                                                                                                    | Sound Control Panel           |  |  |
| Cartain apps may be set up to use different sound devices than the ope                                                                                    | Microphone privacy settings   |  |  |
| certain apps may be set up to use university sound devices that the one<br>selected here. Customize app volumes and devices in advanced sound<br>options. | Ease of Access audio settings |  |  |
| Device properties                                                                                                    |                               |  |  |
| Master volume                                                                                                    | Have a question?              |  |  |
| ti) 100                                                                                                    | Setting up a microphone       |  |  |
| 100                                                                                                    | Fixing sound problems         |  |  |
| ▲ Troubleshoot                                                                                                    |                               |  |  |
| Manage sound devices                                                                                                    | Get help                      |  |  |
|                                                                                                    | Give feedback                 |  |  |
| nput                                                                                                    |                               |  |  |
| Choose your input device                                                                                                    |                               |  |  |
| Microphone Array (Realtek High De 🗸                                                                                                    |                               |  |  |
| Certain apps may be set up to use different sound devices than the one<br>selected here. Customize app volumes and devices in advanced sound<br>options.  |                               |  |  |
| Device properties                                                                                                    |                               |  |  |
| Test your microphone                                                                                                    |                               |  |  |
| Ū.                                                                                                    |                               |  |  |
|                                                                                                    |                               |  |  |

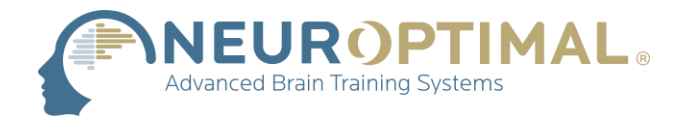

**3.** Vérifiez que l'onglet actuel est sur **Playback**. Ensuite, cliquez sur **Stereo In** pour le sélectionner, puis sur **Set Default**.

| ielect                                  | a playback device below to modify its settings: Speakers Realtek High Definition Audio(SST) Ready |
|-----------------------------------------|---------------------------------------------------------------------------------------------------|
| R.                                      | Headphones<br>Realtek High Definition Audio(SST)<br>Not plugged in                                |
| ~~~~~~~~~~~~~~~~~~~~~~~~~~~~~~~~~~~~~~~ | Stereo In<br>SoundSpectrum Audio Cable<br>Default Device                                          |
|                                         |                                                                                                   |
|                                         |                                                                                                   |
|                                         |                                                                                                   |
|                                         |                                                                                                   |

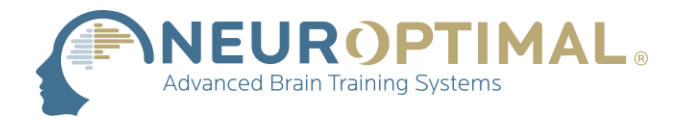

**4.** Vérifiez que l'onglet actuel est sur **Recording**, puis assurez-vous que **Microphone Array** est réglé sur **Default Device**.

| Playback | Recording S                                           | ounds Comr                 | nunications      |       |            |
|----------|-------------------------------------------------------|----------------------------|------------------|-------|------------|
| Select a | recording devic                                       | e below to mo              | dify its setting | gs:   |            |
| 9.       | Headset Microph<br>Realtek High Def<br>Not plugged in | inition Audio(             | SST)             |       |            |
| >        | Microphone Arra<br>Realtek High Def<br>Default Device | <b>y</b><br>inition Audio( | SST)             |       |            |
| À        | Stereo Out<br>SoundSpectrum .<br>Ready                | Audio Cable                |                  |       |            |
| Con      | figure                                                |                            | Set Ocfa         | ult 💌 | Properties |
| - CON    |                                                       |                            |                  |       |            |

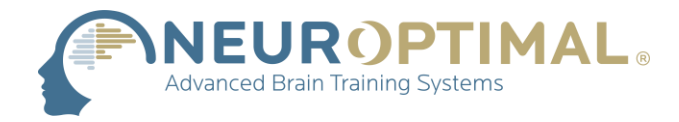

5. Cliquez à droite sur Stereo Out et ouvrez Properties

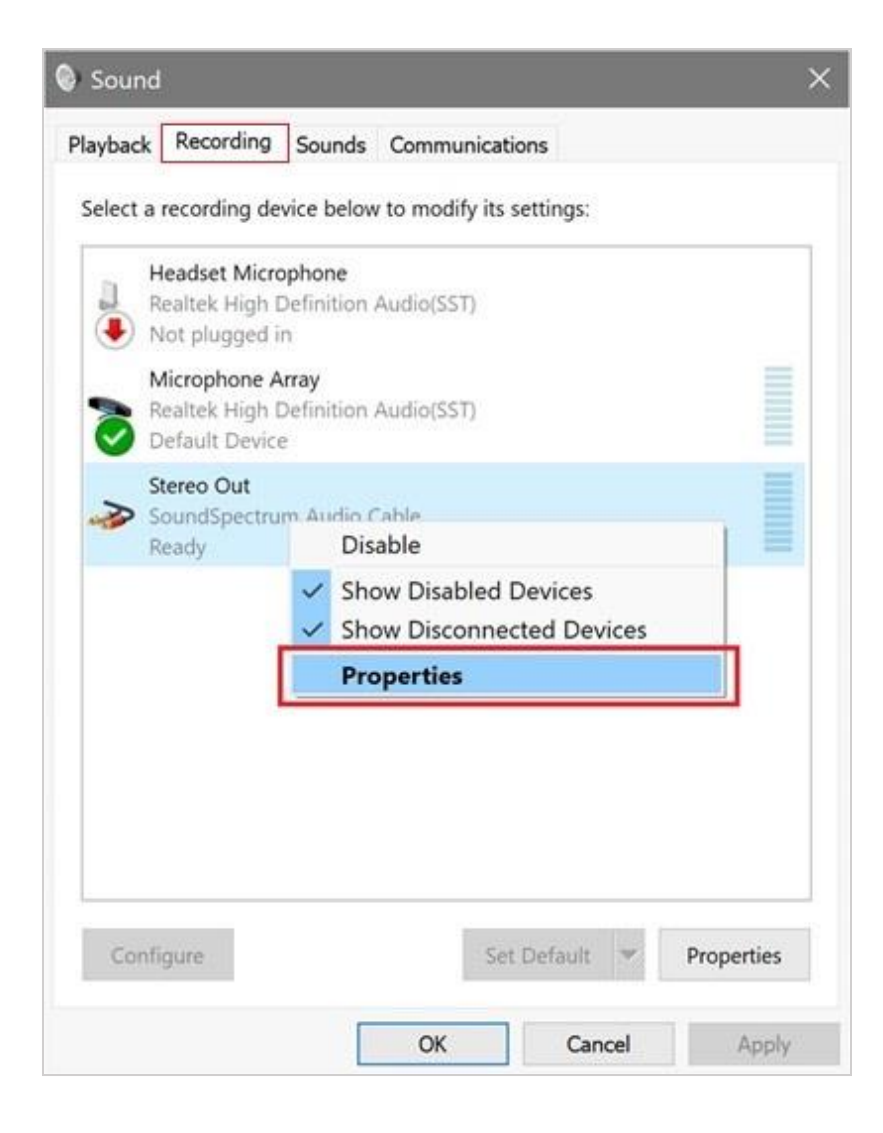

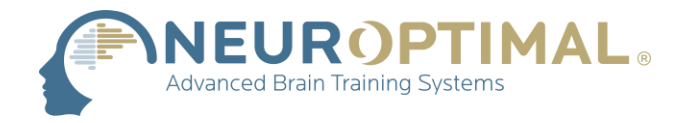

6. Dans l'onglet General, vérifiez que l'option Use this device (enable) est sélectionnée.

| eneral Listen I   | evels Advanced                   |            |
|-------------------|----------------------------------|------------|
| P                 | Stereo Out                       |            |
|                   | Change Icon                      |            |
| Controller Inform | ation                            |            |
| SoundSpectru      | ım Audio Cable                   | Properties |
|                   |                                  |            |
| SoundSpec         | trum, Anup Das                   |            |
| SoundSpect        | <ul> <li>Digital Jack</li> </ul> |            |
| SoundSpect        | <ul> <li>Digital Jack</li> </ul> |            |

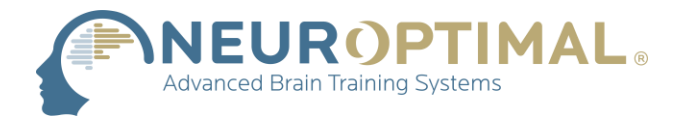

7. Dans l'onglet Listen, cochez Listen to this device. Sous Playback through this device, utilisez le menu déroulant et sélectionnez Speakers (Realtek High Definition Audio (SST)). Appuyez ensuite sur OK.

| Stereo Out Properties                                                                                                    | × |
|----------------------------------------------------------------------------------------------------|---|
| General Listen Levels Advanced                                                                                                    |   |
| You can listen to a portable music player or other device through this Stereo<br>Out jack.                                                                                                    |   |
| in the second second se |   |
| └ Listen to this device                                                                                                    |   |
| Playback through this device:                                                                                                    |   |
| Default Playback Device                                                                                                    |   |
| Default Playback Device                                                                                                    |   |
| Speakers (Realtek High Definition Audio(SST))                                                                                                    |   |
| Stereo In (SoundSpectrum Audio Cable)                                                                                                    |   |
| O Disable automatically to save power                                                                                                    |   |
|                                                                                                    |   |
|                                                                                                    |   |
|                                                                                                    |   |
|                                                                                                    |   |
|                                                                                                    |   |
|                                                                                                    |   |
| OK Cancel Apply                                                                                                    |   |

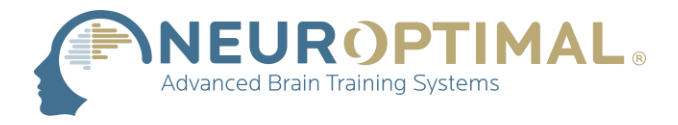

8. Cliquez sur l'icône du son dans la barre des tâches, puis cliquez sur Stereo In (SoundSpectrum Audio Cable) pour afficher les autres options de son.

| Stereo In (SoundSpectrum Audio Cable) |      |     |  |     |  |  | Cable)               | ^   |
|---------------------------------------|------|-----|--|-----|--|--|----------------------|-----|
|                                       | (1)) | -   |  |     |  |  | -0                   | 100 |
| -                                     | (1)) | (i. |  | c/3 |  |  | 3:30 PM<br>3/17/2021 | 4   |

9. Cliquez sur (Realtek High Definition Audio (SST))

| Select playback device |         |        |                |         |         |                      | ~          |
|------------------------|---------|--------|----------------|---------|---------|----------------------|------------|
| Stereo                 | ln (So  | oundS  | pectru         | um Auc  | lio Cal | ble)                 |            |
| Speake                 | ers (Re | ealtek | High           | Definit | ion Au  | ıdio(SST))           |            |
| (1))                   |         |        |                | - (     |         |                      |            |
| <b>t</b>               | (in     |        | d <sup>p</sup> |         |         | 3:31 PM<br>3/17/2021 | <b>F</b> 4 |